# **SIOP Gerencial BI:**

O SIOP Gerencial é uma ferramenta de BI (Business Inteligence) separada do SIOP disponibilizada pela SOF para os usuários do SIOP. Neste manual será visto suas opções básicas de consulta.

## 1. Acesso ao Siop Gerencial - BI:

Para ter acesso é necessário ter um papel especial no SIOP (BI-Setorial). Para obter este papel entre em contato com o cadastrador local do seu órgão.

O acesso ao Siop Gerencial - BI é realizado pela opção "Acesso BI Relatórios" do sítio https://www.siop.planejamento.gov.br.

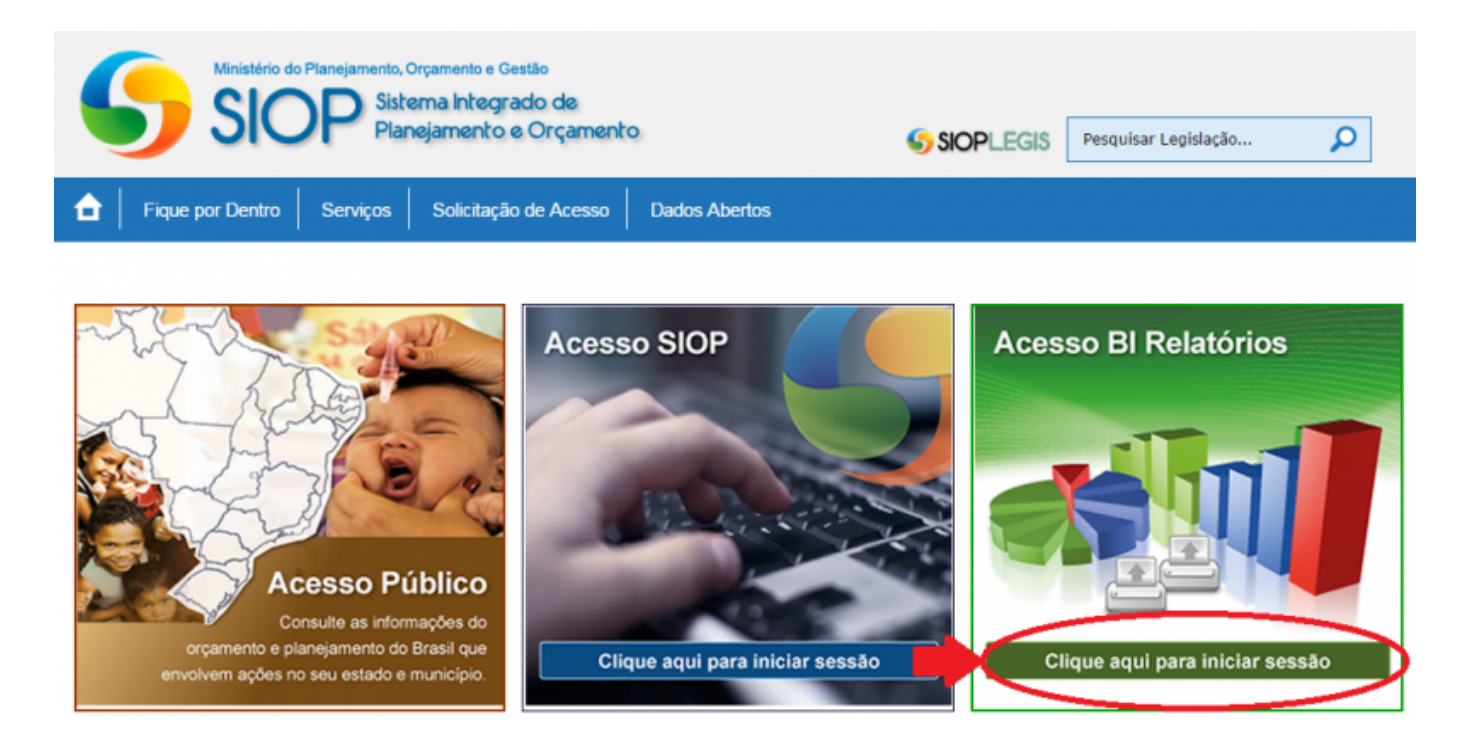

Após clicar no botão "Clique aqui para iniciar sessão" da opção "Acesso BI Relatórios", deverão ser digitados os dados de usuário e senha utilizados no SIOP.

| Acesso Identificado SIOP Gerencial                                              | (×                                                                    |
|---------------------------------------------------------------------------------|-----------------------------------------------------------------------|
| Para ter acesso ao sistema, informe o seu CPF e senha. CPF: Senha: Entrar       | <b>SIOP</b><br>GERENCIAL-BI                                           |
| Ministério do Planejamento, Orçamento e Gestã<br>Sistema Integrado de Planejarr | o - Secretaria de Orçamento Federal - SOF<br>nento e Orçamento - SIOP |

#### 1.1 Navegação:

A seguinte tela será exibida após o login no Siop Gerencial - BI e é o ponto de partida para a navegação.

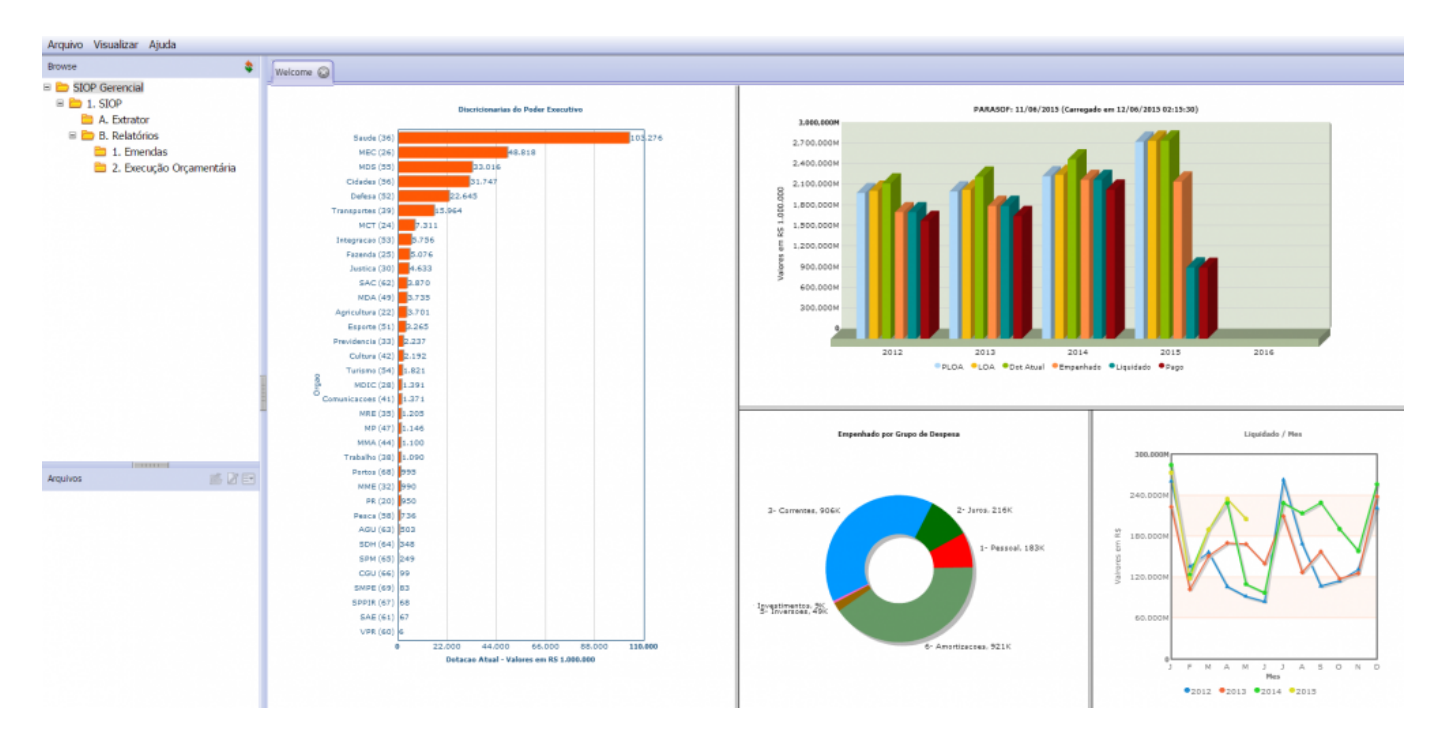

Importante: Caso não estejam aparecendo as opções a esquerda ("Browse" e "Arquivos"), basta entrar no menu "Visualizar" e marcar a opção "Navegador".

# 2. Informações Disponíveis no SIOP-BI

O Siop Gerencial - BI disponibiliza as informações aos usuários por meio do:

- 1. Extrator de Dados, a forma mais utilizada, ou
- 2. Relatórios Pré-formatados.

Utilizando o Extrator de Dados, o usuário tem a possibilidade de criar suas próprias consultas, definindo que informações serão apresentadas e como serão agrupadas/ordenadas. O resultado dessas consultas é exportado para arquivos em formato de planilhas Excel.

| Arquivo Visualizar Ajuda                                         |            |                                         |                                    |                                           |  |  |  |  |  |  |  |
|------------------------------------------------------------------|------------|-----------------------------------------|------------------------------------|-------------------------------------------|--|--|--|--|--|--|--|
| Browse 💲                                                         | Extrator 😡 |                                         |                                    |                                           |  |  |  |  |  |  |  |
| SIOP Gerencial                                                   | [          |                                         |                                    | - de DY                                   |  |  |  |  |  |  |  |
| A. Extrator                                                      |            | rerrain                                 | ienta de Extração de Dados dos Cub | 05 00 81                                  |  |  |  |  |  |  |  |
| 😑 🚞 B. Relatórios                                                |            | Cubos 🛛 😨                               | Consultas 🖪 🖉 🕫                    |                                           |  |  |  |  |  |  |  |
| <ol> <li>1. Emendas</li> <li>2. Execução Orçamentária</li> </ol> |            | Execução Orçamentária*                  | Consulta SEAIN                     |                                           |  |  |  |  |  |  |  |
|                                                                  |            | Execução Orçamentária - RAP*            | ExemploSP1                         |                                           |  |  |  |  |  |  |  |
|                                                                  |            | Execucao Orçamentária - Execução e RAP* |                                    |                                           |  |  |  |  |  |  |  |
|                                                                  |            | Elaboração PLOA - Financeiro*           |                                    |                                           |  |  |  |  |  |  |  |
|                                                                  |            | Elaboração PLOA - Físico-Financeiro*    |                                    |                                           |  |  |  |  |  |  |  |
|                                                                  |            | Receita* 👻                              |                                    |                                           |  |  |  |  |  |  |  |
|                                                                  |            | Definição da Consulta                   |                                    |                                           |  |  |  |  |  |  |  |
|                                                                  |            | Campos                                  | Colunas + Colunas                  | Filtros + Filtros                         |  |  |  |  |  |  |  |
|                                                                  |            | Ano Exercício                           | Unidade Orçamentária (desc.)       | Ano Exercício - Pivot 🗹                   |  |  |  |  |  |  |  |
|                                                                  |            | Ano Exercício                           | Ação (desc.)                       | Dunidade Orçamentária                     |  |  |  |  |  |  |  |
|                                                                  |            | Esfera                                  | © LOA                              |                                           |  |  |  |  |  |  |  |
|                                                                  |            | Esfera                                  | Empenhado Liquidado                |                                           |  |  |  |  |  |  |  |
|                                                                  |            | Esfera (desc.)                          | A Bran                             |                                           |  |  |  |  |  |  |  |
|                                                                  |            | Institucional                           | V Pago                             |                                           |  |  |  |  |  |  |  |
| Immuni                                                           |            | Órgão                                   |                                    |                                           |  |  |  |  |  |  |  |
| rquivos 🚿 🖉 🖃                                                    |            | Órgão (desc.)                           |                                    |                                           |  |  |  |  |  |  |  |
| Detalhes do Cubo                                                 |            | Unidade Orçamentária                    |                                    |                                           |  |  |  |  |  |  |  |
| Extrator                                                         |            | Unidade Orçamentária (desc.)            |                                    |                                           |  |  |  |  |  |  |  |
| Informações de apoio à prestação de contas ao TCU                |            | Funcional                               |                                    |                                           |  |  |  |  |  |  |  |
| Status das Cargas                                                |            | Função                                  |                                    |                                           |  |  |  |  |  |  |  |
|                                                                  |            | Função (desc.)                          |                                    |                                           |  |  |  |  |  |  |  |
|                                                                  |            | Subfunção                               |                                    |                                           |  |  |  |  |  |  |  |
|                                                                  |            |                                         |                                    | Gerar Consulta Visualizar Filtros Preview |  |  |  |  |  |  |  |
|                                                                  | r          |                                         | SIOP Gerencial BL                  |                                           |  |  |  |  |  |  |  |
|                                                                  |            |                                         | Stor Gerencer Di                   |                                           |  |  |  |  |  |  |  |

Já os Relatórios Pré-Formatados possibilitam que o usuário emita relatórios com formatação prédefinida, como, por exemplo um Quadro de Detalhamento de Despesa, informando apenas os filtros que deseja utilizar.

| Arquivo Visualizar Ajuda                          |                                                                                                    |
|---------------------------------------------------|----------------------------------------------------------------------------------------------------|
| Browse 💲                                          | Total per Orgio e - 🕞 Relation Analtz 🤤                                                                                                    |
| SIOP Gerencial     B      1. SIOP                 | ▼ Report Parameters                                                                                                    |
| A. Extrator     B. Relatórios     D. I. Emendas   | Selectone Exerciclo:<br>2015 •<br>Selectone Órquão(s):<br>Todos                                                                                                    |
| <ul> <li>Z. Execução Urgamentana</li> </ul>       | 1000 - Câmara dos Deputados<br>02000 - Senado Federal<br>03000 - Tibunal de Contas da Unido<br>10000 - Supremo Tribunal Federal +                                                                                                    |
| Arguivos 😹 🗹 🖸                                    | Selectione Unidade(s) Orçamentăria(s):<br>Todas<br>O1101 - Câmara dos Deputados<br>01301 - Fundo Rotativo da Câmara dos Deputados                                                                                                    |
| 🖲 Consulta Livre ao Orgamento                     |                                                                                                    |
| Execução Orçamentária - Acompanhamento Intensivo  | Selecione Programa(s):                                                                                                    |
| Execução Orçamentária com Série Histórica         | Todos                                                                                                    |
| Execução Orçamentária sem Série Histórica         | 0089 - Previdencia de Inativos e Pensionistas da União<br>DE52 - Abrecia La civilada da Catava de Departados                                                                                                    |
| MD - Relatório de Execução Orçamentária           | 0000 - Privação Esperante da Camara dos Deputados<br>D000 - Operações Especiais Cutros Eneranos Especiais                                                                                                    |
| 🗐 MT - Relatório Detalhado Global                 | 0910 - Operações Especiais: Gestão da Participação em Organismos e Entidades Nacionais e Internacionais -                                                                                                    |
| BMT - Relatório Regionalizado                     | Selectone Acões:                                                                                                    |
| MT - Relatório de Despesas por Fonte              | Todas -                                                                                                    |
| BNT - Relatório de Investimentos Regionalizado    | 10073 - Contribução à União Interpartamentar<br>10047 - Contribução à União Interpartamentar<br>10047 - Contribução à União nova o Curtaio do Regima da Dravidãoria do Sanistrar Regimanto da Carona a Europarte                                                                                                    |
| MT - Relatório de Recursos por Fonte              | orris - companyo au oma para o custos da regime de remanenta per a la custos reachas deconence da remanenta de cargos e removes de resolucionação de canços e canços |
| 🚱 Quadro de Detalhamento da Despesa               | 000L - Contribuições e Anuidades a Organismos e Entidades Nacionais e Internacionais sem Exigência de Programação Específica 🔹                                                                                                    |
| BQuadro de Detalhamento da Despesa (com PO)       | Detalha Unidade Administrativa da Ação:                                                                                                    |
| 🗑 Quadro de Detalhamento da Despesa (com RAP)     | © Sm                                                                                                    |
| BQuadro de Detalhamento da Despesa (com UGR e PI) | * Não                                                                                                    |
| PRelatório Analítico de Execução Orçamentária     | Descrição da ação ou parte dela(sem acentos ou caracteres especiais):                                                                                                    |
| 📒 Total por Órgão e Unidade Orçamentária          |                                                                                                    |
|                                                   | View Report 🗌 Auto-Submit                                                                                                    |

3. Relatórios pré-formatados

A seguinte sequência mostra como gerar um relatório pré-formatado no SIOP-BI:

- 1. Selecione os parâmetros pelos quais deseja filtrar, situados na seção "Report Parameters".
- 2. Pressione o botão "View Report" para gerar o relatório.
- 3. Para facilitar a visualização do relatório em tela, clique sobre o texto "Report Parameters" para minimizar os campos de seleção de parâmetros.

| 🛚 🚞 1. SIOP 🦳 🎽 🌱                                                                                                    | <ul> <li>Report Paral</li> </ul>                                                                 | meters                                                                                                    |                                                                                        |                                                                                                    |                     |                                                                                           |                                                                                                    |                                                                                            |
|----------------------------------------------------------------------------------------------------|--------------------------------------------------------------------------------------------------|----------------------------------------------------------------------------------------------------|----------------------------------------------------------------------------------------|----------------------------------------------------------------------------------------------------|---------------------|-------------------------------------------------------------------------------------------|----------------------------------------------------------------------------------------------------|--------------------------------------------------------------------------------------------|
| <ul> <li>A. Extrator</li> <li>B. Relatórios</li> <li>1. Emendas</li> <li>2. Execução Orçamentária</li> </ul>                                                                                      | Ano Exercicio:<br>2015 V                                                                         | Orgão:<br>Todos<br>01000 - Câmara dos Deputados<br>02000 - Senado Federal<br>03000 - Tribunal de Contas da União<br>10000 - Supremo Tribunal Federal                    |                                                                                        | Uo:<br>Todos<br>O1101 - Cámara dos Deputados<br>O1901 - Fundo Rotativo da Cámara dos Deputados                    | Agregador:<br>Todos | Localizador:<br>Todos<br>0001 - Nacional<br>0002 - No Exterior<br>5664 - Em Brasilia - DF | Grupo de Despesa:<br>or 1 - Pessoal e Encargos Sociais<br>1 - Pessoal e Encargos Sociais<br>1 - Outras e Encargos da Divida<br>1 - Outras Despesas Correntes<br>4 - Investmentos<br>Origem dos Dados: |                                                                                            |
| uivos 1 📩                                                                                                    | Programa:<br>Todos<br>0089 - Previdêno<br>0553 - Atuação L<br>0909 - Operaçõe<br>0910 - Operaçõe | cia de Inativos e Pensionistas da União<br>Legislativa da Câmara dos Deputados<br>es Especiais: Outros Encargos Especiais<br>es Especiais: Gestão da Participação em Or | ganismos e Entidades Naciona                                                           | RP Leit     Todos     Não definido     O - Financeira     1. Primária obrigatória     2 - Primária discricionária |                     |                                                                                           | Ĵ                                                                                                    | Origem dos Dados:<br>Dotação Inicial e Atual do SIOP<br>Dotação Inicial e Autorizado do SI |
| ecução Orçamentaria - Acompanhament<br>ecução Orcamentária com Série Histórica                                                                                                    | Ação:                                                                                            |                                                                                                    |                                                                                        |                                                                                                    |                     | Marcador (somente                                                                         | dados do SIAFI):                                                                                                    |                                                                                            |
| recução Orçamentária sem Série Histórica<br>D - Relatório de Execução Orçamentária<br>IT - Relatório Detalhado Giobal                                                                             | 007G - Contribui<br>00H7 - Contribui<br>00M1 - Beneficio<br>00OL - Contribui                     | ição à União Interparlamentar<br>ição da União para o Custeio do Regime de<br>os Assistenciais decorrentes do Auxílio-Fune<br>ições e Anuidades a Organismos e Entidade | Previdência dos Servidores Pr<br>eral e Natalidade<br>Is Nacionais e Internacionais si | úblicos Federais decorrente do Provimento de Cargos e F<br>em Exigência de Programação Específica                 | unções e R          | Agrupamento da Nat<br>Por Grupo de Despo<br>Por Modalidade de J                           | tureza de Despes<br>esa<br>Aplicação                                                                                                    | Empenho Liquidado:     COM Inscrição de RAP NP     SEM Inscrição de RAP NP                 |
| T - Relatório Regionalizado                                                                                                    | Fonte:                                                                                           |                                                                                                    |                                                                                        |                                                                                                    |                     | <ul> <li>Por Elemento de De</li> <li>Por Subelemento de</li> </ul>                        | espesa<br>Decreca                                                                                                    | Output Type                                                                                |
| <ul> <li>F - Relatório de Despesas por Fonte</li> <li>T - Relatório de Investimentos Regionalia</li> <li>T - Relatório de Recursos por Fonte</li> <li>uadro de Detalhamento da Despesa</li> </ul> | Todos<br>100 - Recursos 0<br>101 - Transferên<br>102 - Transferên<br>103 - Fundo Nac             | Ordinários<br>ncias do Imposto sobre a Renda e sobre Pro<br>ncia do Imposto Territorial Rural<br>cional de Deservolvimento Regional                                     | dutos Industrializados                                                                 |                                                                                                    | Â                   |                                                                                           |                                                                                                    |                                                                                            |
| adro de Detalhamento da Despesa (com                                                                                                    | RP Atual:                                                                                        |                                                                                                    |                                                                                        |                                                                                                    |                     |                                                                                           |                                                                                                    |                                                                                            |
| adro de Detalhamento da Despesa (com<br>adro de Detalhamento da Despesa (com<br>ilatório Analítico de Execução Orçamentá<br>tal por Órsão e Unidade Orcamentária                                  | Todos<br>Não definido<br>0 - Financeira<br>1 - Primária obrig<br>2 - Primária disci              | gatória                                                                                                    |                                                                                        |                                                                                                    |                     |                                                                                           |                                                                                                    |                                                                                            |

Para retornar a visualização padrão com os parâmetros de seleção, basta clicar novamente sobre o texto "Report Parameters".

| Arquivo Visualizar Ajuda                    |                             |                                                                 |                      |                |                 |               |               |               |               |
|---------------------------------------------|-----------------------------|-----------------------------------------------------------------|----------------------|----------------|-----------------|---------------|---------------|---------------|---------------|
| Browse 😫                                    | Welcome Ouadro de Detalham. |                                                                 |                      |                |                 |               |               |               |               |
| 🗉 🛅 SIOP Gerencial                          |                             |                                                                 |                      |                |                 |               |               |               |               |
| 🖻 🛅 1. SIOP 🥵 4 🛶                           | Report Parameters           |                                                                 |                      |                |                 |               |               |               |               |
| A. Extrator                                 |                             |                                                                 |                      |                |                 |               |               |               |               |
| B. Relatórios                               |                             |                                                                 |                      |                |                 |               |               |               |               |
| 1. Emendas                                  |                             | MinistériodoPlanejamento, Orçam                                 | entoeGestão-         | MP             |                 |               |               | -             |               |
| 2. Execução Orcamentária                    |                             | SecretariadeOrçamentoFederal-SOF                                |                      |                |                 |               |               |               | SIOP          |
|                                             |                             | SEAGE/CGTEC QUADRO DE DETALHAMENTO DA DESPESA (por UGR + PI)    |                      |                |                 |               |               |               |               |
|                                             |                             | Enters Modalidade IU Fonte EOC                                  | RPM RP               | Projeto de Lei | Dotação inicia? | Dotação Atua? | Emperiedo     | Liquidado"    | Page          |
|                                             |                             | Órgão: 01000 - Câmara dos Deputados                             |                      | 5.239.866.331  | 5.362.325.807   | 5.443.219.277 | 4.665.996.226 | 2.034.082.876 | 2.024.752.721 |
| ·                                           |                             | UD: 01101 - Câmara dos Deputados                                |                      | 6.070.123.182  | 5.198.582.638   | 6.229.172.163 | 4.663.118.533 | 2.031.994.998 | 2.022.673.740 |
| Arouivos 🛋 DT ER                            |                             | Ugr 010006 - SECRETARIA-GERAL DA MESA                           |                      | 0              | 0               |               | 56.925        | 259           | 0             |
|                                             |                             | Programs, Cool - Analysis Cardinative de Carraine des Deputades | constants Politics   |                |                 |               | 66.000        |               |               |
| Consulta Livre ao Orçamento                 |                             | Long 401. Mitt - For Readin - DP                                |                      |                | :               | :             | M.101         |               | :             |
| Execução Orçamentária - Acompanhamento      |                             | FLISen Fil                                                      |                      | 8              |                 |               | 56,925        | 259           |               |
| Execução Orçamentária com Série Histórica   |                             | 10 3.3.91 0 100 9999                                            | 2 2                  | 0              | 0               |               | 56.667        | 0             |               |
| Execução Orçamentária sem Série Histórica   |                             | 10 4.4.90 0 100 9999                                            | 2 2                  | 0              | 0               | 0             | 259           | 259           | 0             |
| MD - Relatório de Execução Orcamentária     |                             | Ugr 010007 - SECRETARIA DE CONTROLE INTERNO                     |                      | 0              | 0               |               | 48,753        | 16.102        | 95.102        |
| MT - Relation Detalbado Global              |                             | Programa: 0553 - Atuação Legislativa da Câmara dos Deputados    |                      | 0              | 0               | 0             | 48.753        | 16.102        | 95.102        |
| Out Relation Residentiande                  |                             | 01.031.0002.4001 - Processo Legislativo, Fiscalização e Re      | presentação Política |                | •               |               | 46.763        | 16.102        | 16.102        |
| MI - Relatono Regionalizado                 |                             | Loog: 4081,8864 - Em Drealle - DV                               |                      | •              |                 | :             | 46,763        | 16.102        | 16.102        |
| MT - Relatório de Despesas por Fonte        |                             | 10 3.3.90 0 100 9999                                            | 2 2                  | 8              |                 |               | 46,753        | 16,102        | 15.102        |
| BMT - Relatório de Investimentos Regionaliz |                             | Upr 010008 - SECRETARIA DE COMUNICAÇÃO SOCIAL                   |                      | 0              | 0               |               | 37.673.706    | 16.995.799    | 16.799.745    |
| 10 MT - Relatório de Recursos por Fonte     |                             | Programa: 0553 - Atuação Legislativa da Câmara dos Deputados    |                      | 0              | 0               | 0             | 37.673.706    | 16.995.799    | 16.799.745    |
| Quadro de Detalhamento da Despesa           |                             | 01.131.0883.2540 - Comunicação e Divulgação inelhacione         |                      |                |                 |               | 27.896.008    | 15,005,700    | 16,768,745    |
| Quadro de Detalhamento da Despesa (corr     |                             | Loog: 2648.8464 - Em Brasilia - DP                              |                      | •              | •               | •             | 37.866.006    | 16,996,799    | 16,708,745    |
| Ouadm de Detalhamento da Despesa (com       |                             | Pt/Sem.Pil                                                      |                      | 9              | 2               | 2             | 37 666 006    | 50.995.799    | 16.789.745    |
| Conde de Detallamente de Despesa (con       |                             | 10 3.3.90 0 100 9999                                            | 2 2                  | 0              | 0               |               | 37.357.173    | 16.977.570    | 16,751,516    |
| Con Contra de Decamamento da Despesa (con   |                             | 10 44.90 0 100 9999                                             | 2 2                  | 0              | 0               | •             | 84,029        | 5.949         | 0.949         |
| Relatorio Analitico de Execução Orçamenta   |                             | 01.031.0003.4001 - Processo Legislativo, Flacalização e Re      | presentação Política |                |                 |               | 7.790         |               |               |
| Total por Orgão e Unidade Orçamentária      |                             | Loog: 4001.0004 - Em Drasilia - DF                              |                      |                |                 |               | 7,700         |               |               |
|                                             |                             | Pt [Sem Pt]                                                     |                      | 9              | 2               | 8             | 7.700         | 2             | 8             |
|                                             |                             | 10 3.3.90 0 100 9999                                            | 2 2                  | 0              | 0               | 0             | 7.700         | 0             | 0             |
|                                             |                             | Ugr 010010 - COORDENACAO DE COMUNICACOES                        |                      | 0              | 0               |               | 11.999.195    | 1.927.204     | 1.927.204     |
|                                             |                             | Programa: 0553 - Atuação Legislativa da Câmana dos Deputados    |                      | 0              | 0               | 0             | 11.999.195    | 1.027.204     | 1.927.204     |
|                                             |                             | 01.031.0002.4301 - Processo Legislativo, Piscalização e Re      | presentação Política |                | :               | :             | 11,000,100    | 1.827.394     | 1.827.204     |
|                                             |                             | Pt ISon Pil                                                     |                      |                |                 | :             | 11 000 105    | 1 027 204     | 1.927.204     |
|                                             |                             | 10 3.3.90 0 100 9999                                            | 2 2                  | 9<br>0         | 0               |               | 11,989,382    | 1.924.198     | 1.924.198     |
|                                             |                             | DataHore: 12/06/2015 15:24:30                                   |                      |                |                 |               |               | Pia 2         | / 18          |
|                                             |                             |                                                                 |                      |                |                 |               |               |               |               |
|                                             |                             |                                                                 |                      |                |                 |               |               |               |               |
|                                             |                             |                                                                 |                      |                |                 |               |               |               |               |
|                                             |                             |                                                                 |                      |                |                 |               |               |               |               |

### 4. Extrator de Dados

O Extrator de Dados é uma ferramenta que permite mais liberdade ao selecionar quaisquer combinações de dados para a montagem de um relatório totalmente customizado.

Note que, num BI as informações são organizadas em grandes conjuntos de dados chamados de *Cubos*.

ESTE EXTRATOR DE DADOS ESTÁ SENDO DESATIVADO. A ORIENTAÇÃO É USAR O NOVO EXTRATOR DE DADOS DO SIOP.